## Kuvallinen ohje Wilma –sovelluksen lataamiseen ja käyttöönottoon matkapuhelimessa

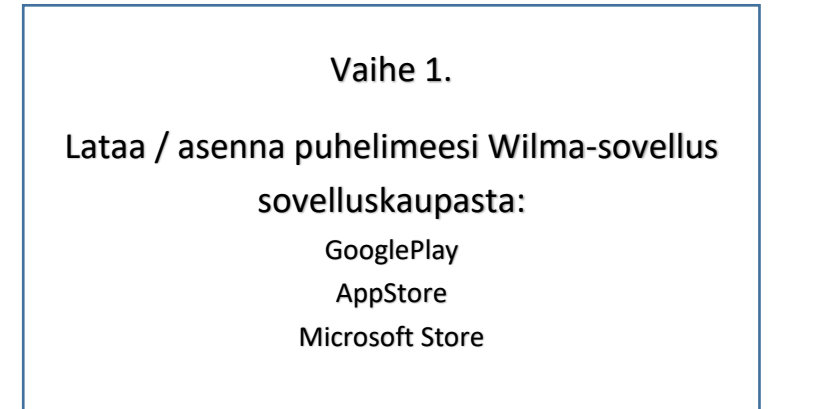

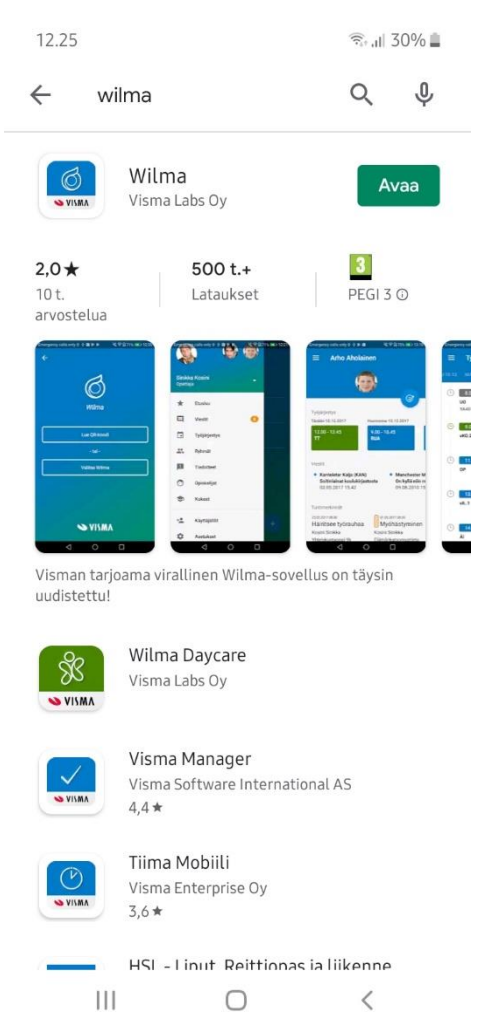

| 12.26<br><del>&lt;</del>                                                | هه ۱۱ ۵۵۶                                                               |
|-------------------------------------------------------------------------|-------------------------------------------------------------------------|
|                                                                         | Wilma<br>Mistä saan QR-koodin?                                          |
|                                                                         | Lue QR-koodi                                                            |
|                                                                         | - tai -                                                                 |
|                                                                         | Valitse Wilma                                                           |
|                                                                         |                                                                         |
|                                                                         |                                                                         |
|                                                                         |                                                                         |
| Vaihe 3.<br>Kirjoita hakuker<br>"Pornaisten koulut<br>tai etsi se valik | nttään<br>coimisto"<br>osta.                                            |
|                                                                         | Vaihe 3.<br>Kirjoita hakuker<br>"Pornaisten koulut<br>tai etsi se valik |

٥.

Vaihe 4.

Kirjoita käyttäjätunnuskenttään käyttäjätunnuksesi, joka oppilailla on muotoa etunimi.sukunimi

Kirjoita salasanakenttään internetselaimessa antamasi salasana.

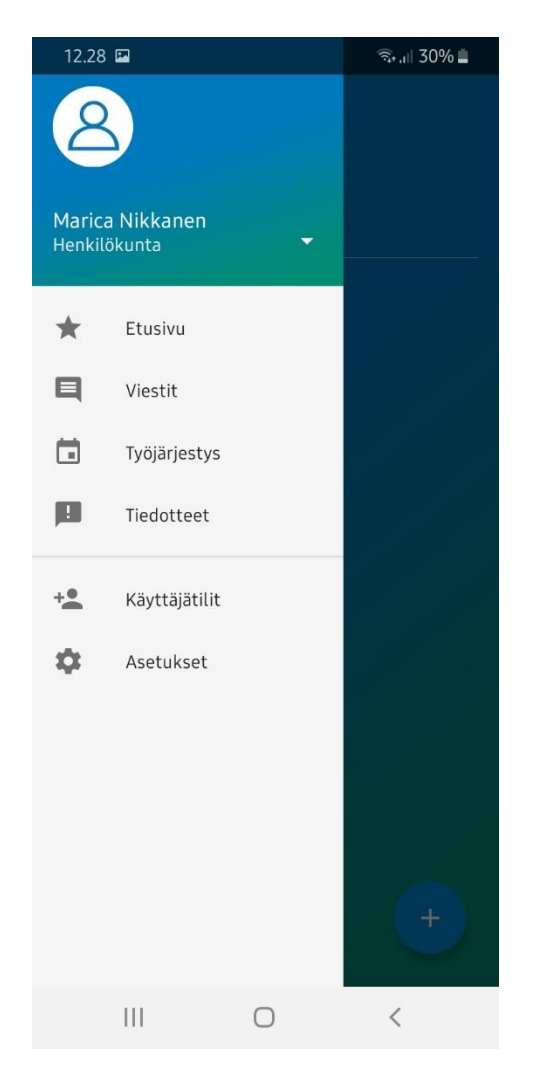

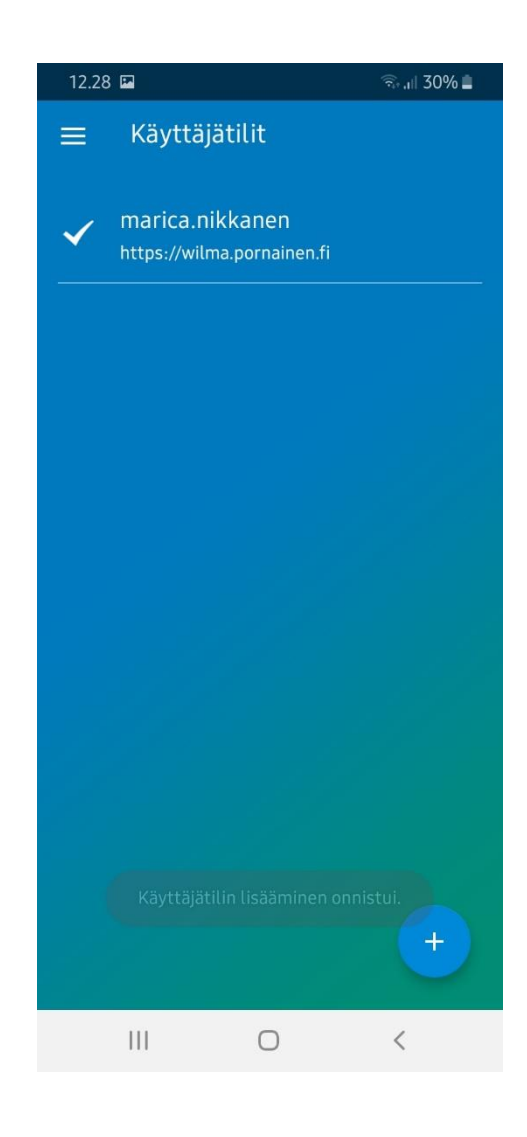

Vaihe 5.

Mikäli sovelluksessa jää näkyviin <u>yllä oleva</u> <u>näkymä</u>, paina vasemman yläkulman kolmesta viivasta jolloin aukeaa viereinen näkymä. Valitse siitä Etusivu ja olet wilman etusivulla.

## Tärkeää muistaa!

Wilma-sovellusta ei tarvitse kirjata ulos. Sisäänkirjautuminen pysyy aktiivisena, vaikka sovelluksen sulkee kokonaan.